# 附件: "四川天府健康通" 注册操作指引

## 微信申领流程:

在蓉及待入蓉人员可通过微信扫描下方的二维码进入"天府健康通"微信小程序,自主申报领取"天府健康码"。健康码实施"红、黄、绿"三色二维码标识,按照"红码禁止、黄码受限、绿码通行"的 总体原则对公共场所进行分类管控。

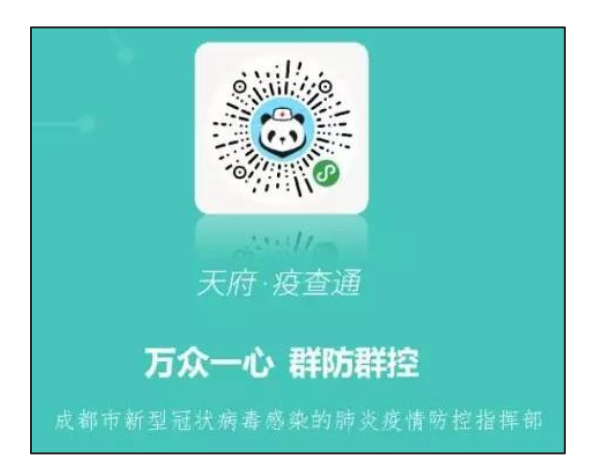

## 申报指南:

#### 1. 输入您的姓名和身份证号

- 2. 选择身份核验模式
- 3. 阅读并同意《用户服务协议》

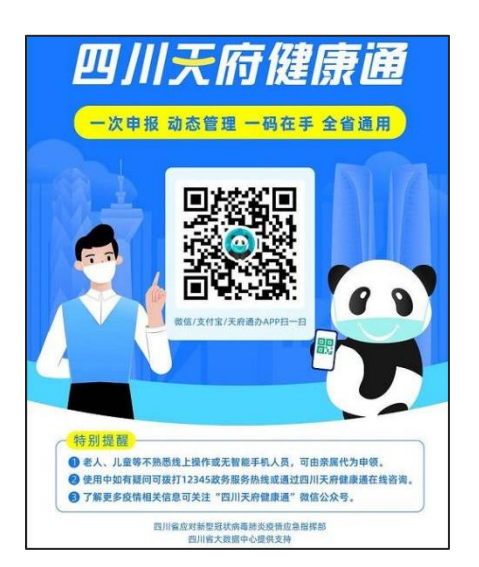

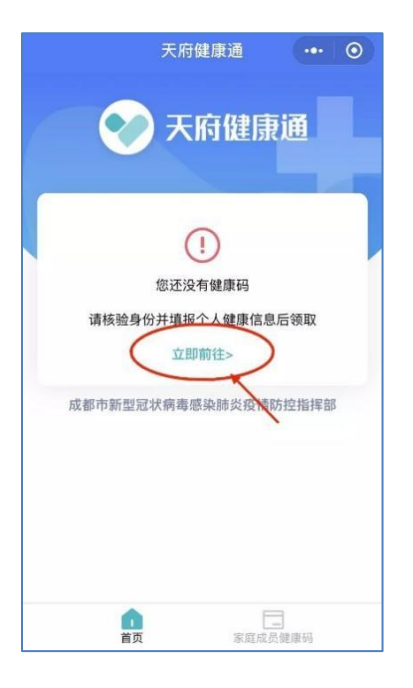

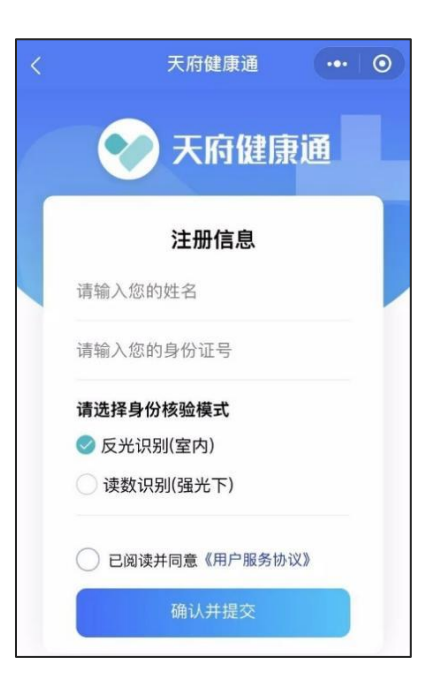

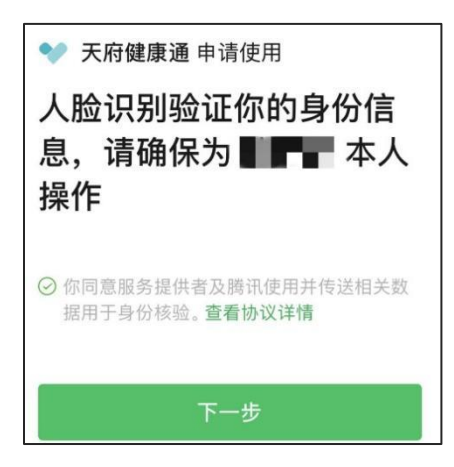

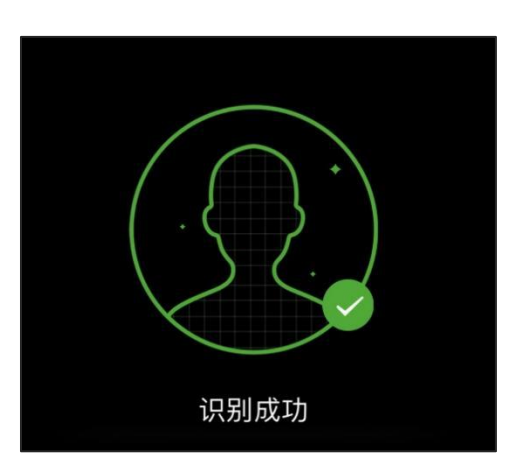

点击下一步,验证身份

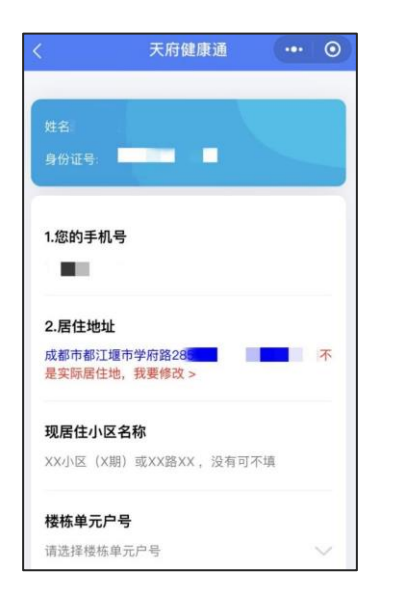

按照提示进行人脸识别

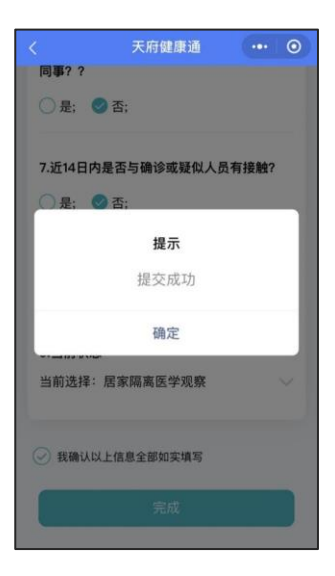

## 逐项填报真实信息

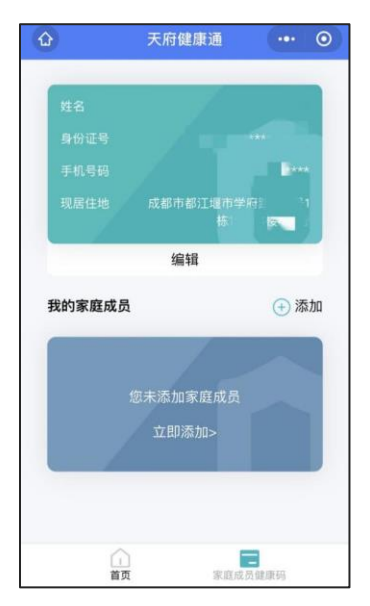

点击完成自动提交

点击家庭成员健康码,既可以查看自己的健康码信息,也可以添加家庭成员的健康码

## 2. 支付宝申领流程:

打开"支付宝"手机客户端→点击上方搜索框→输入"四川天府健康通一进行自主申报→根据提示上报个人相关健康信息→生成"四川天府健康通"。